## Canva での提出用紙記入方法

1 商品写真を撮影します。

大きく、商品の特徴がわかるな角度で、明るい白背景の場所で撮影してください。

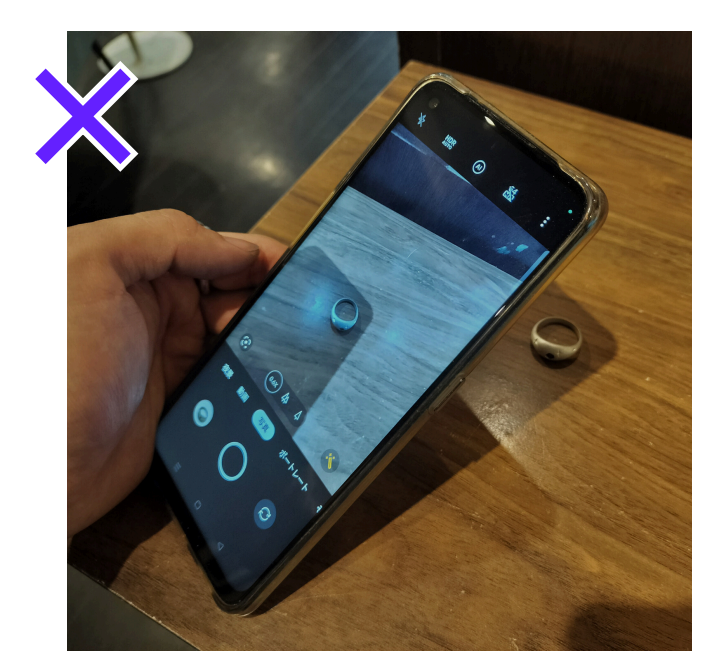

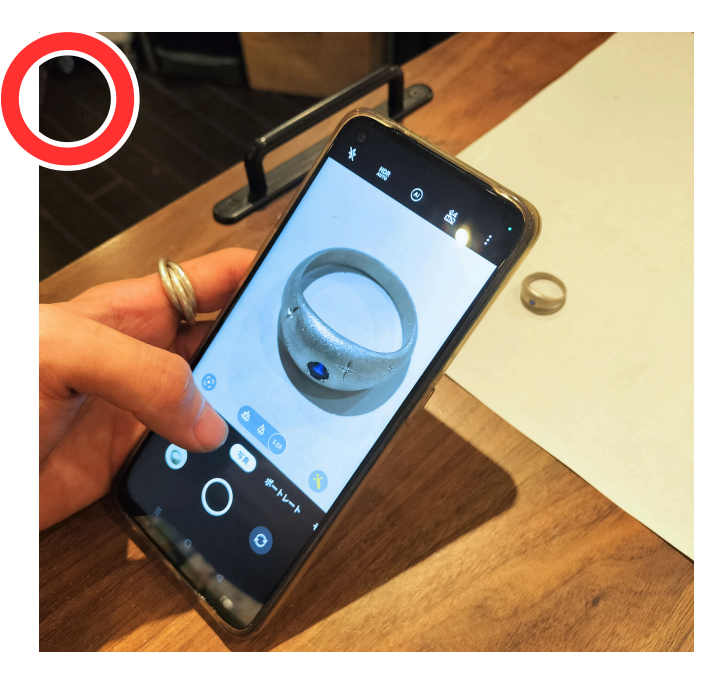

ポイント

- ·白い背景で撮影しましょう
- ・明るい場所で撮影しましょう
- ・画面いっぱいに拡大して撮影しましょう ・ピントはしっかり合わせましょう

・商品の特徴がわかるように撮影しましょう

・カメラの明度を上げましょう

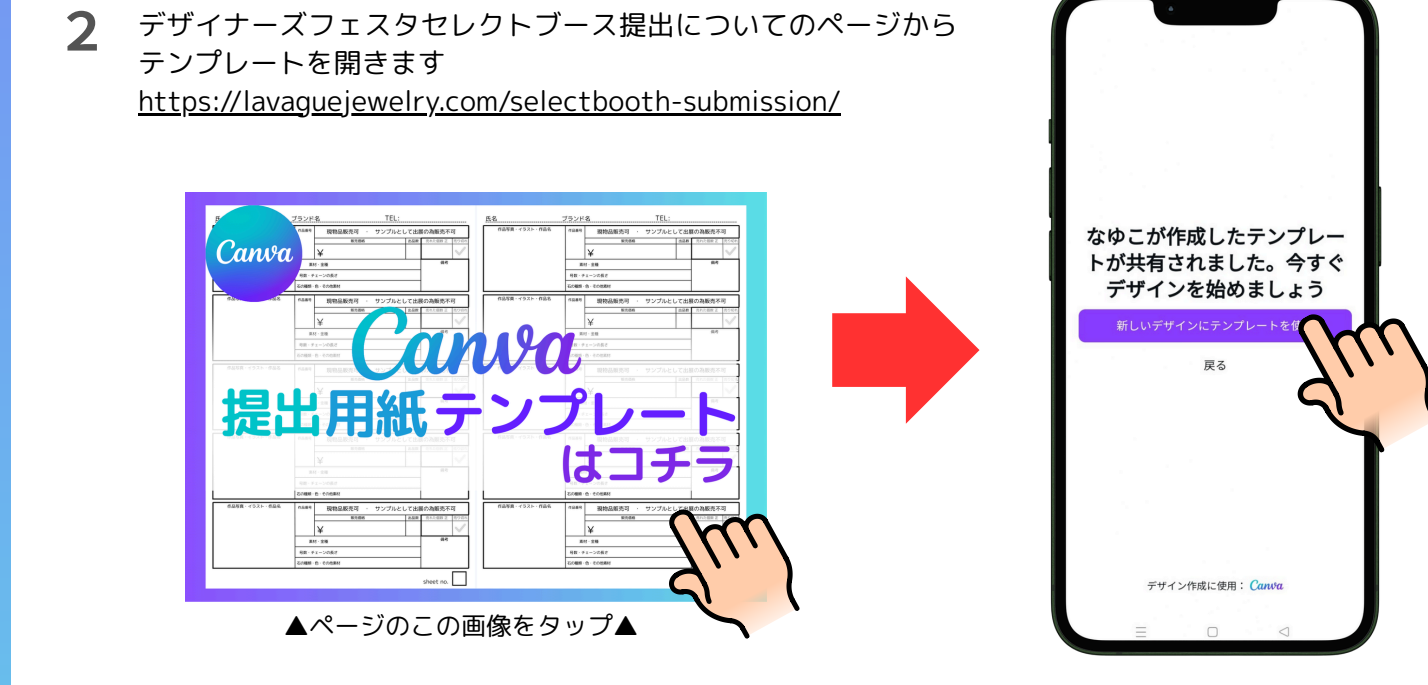

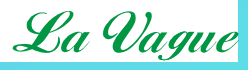

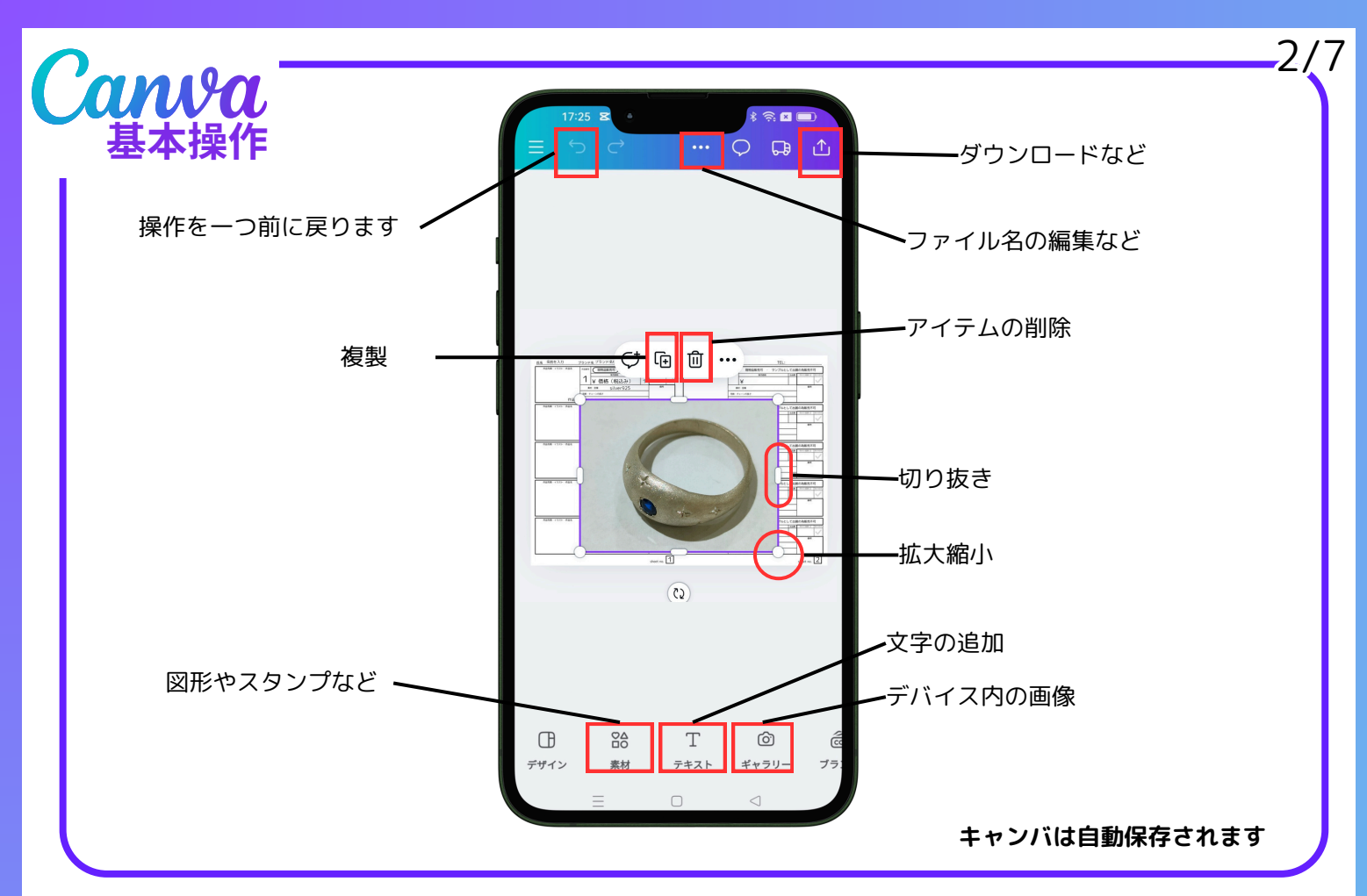

3 氏名、ブランド名、緊急連絡先を入力します。 編集したい文字をタップすると編集することができます。 ※用紙の画質が荒いのはCanvaの仕様です。ダウンロードすると高画質に戻るので気にせず編集してください。

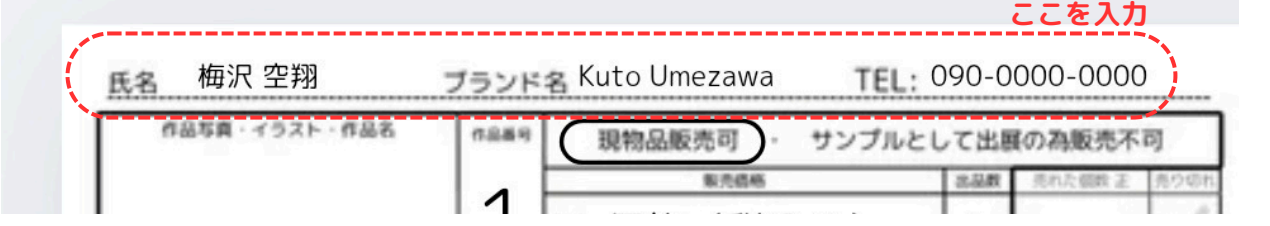

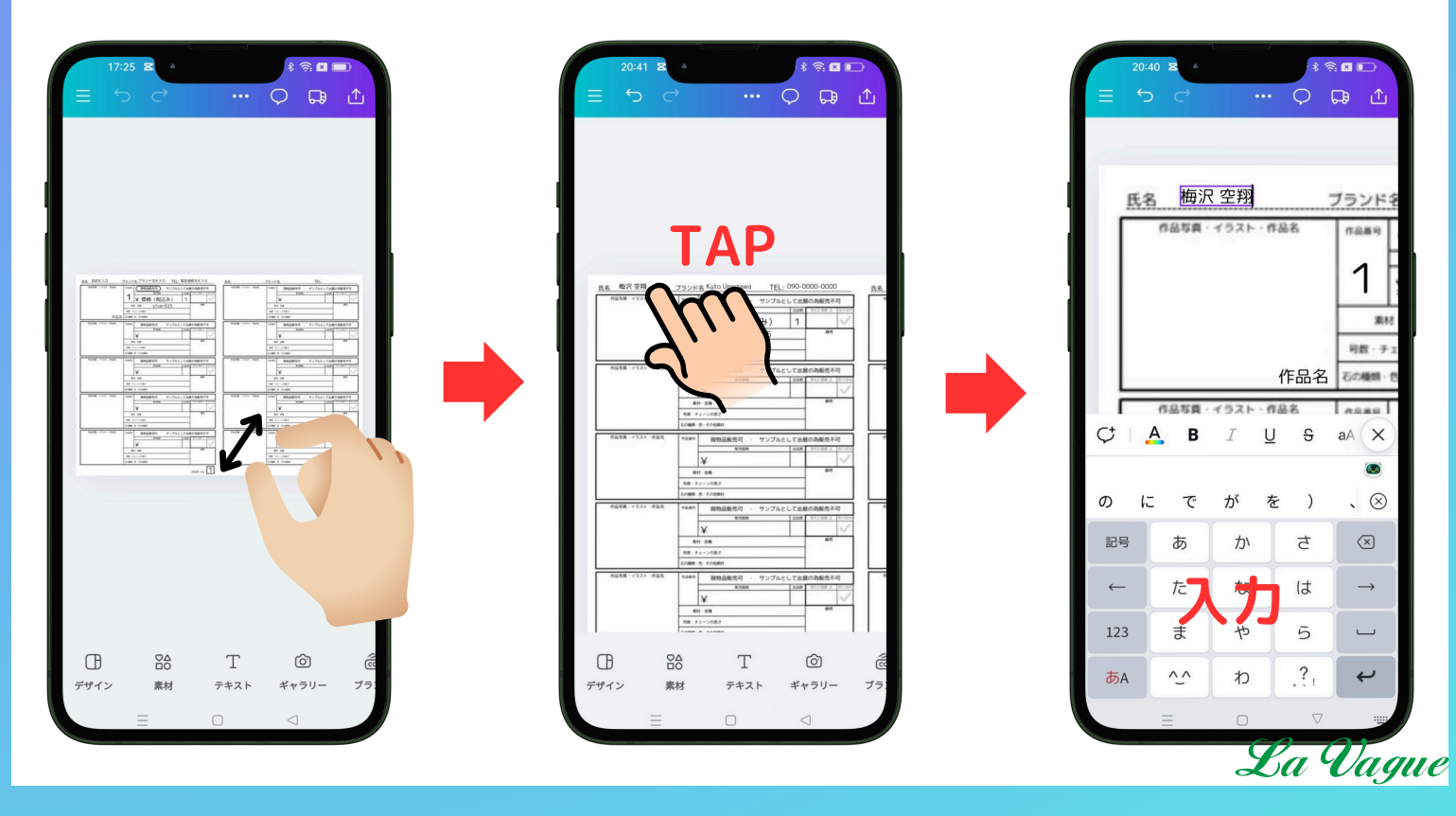

() ギャラリ-

写真を配置します。

4

ギャラリーアイコンをタップし、配置する画像を選んだら 画像の周りに表示される紫の線上の白いハンドルを動かし、画像サイズを調節します。

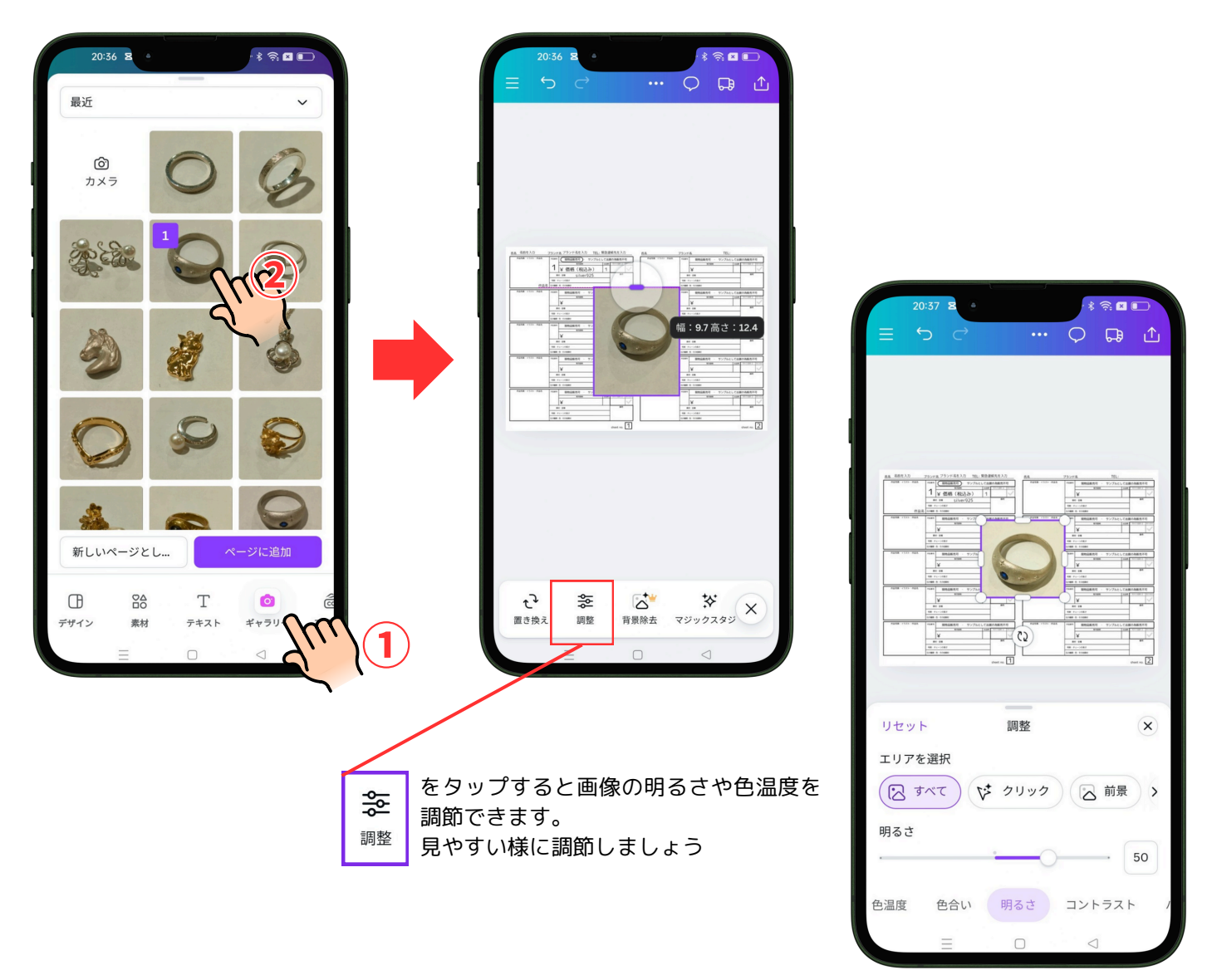

5 表に画像を配置します。作品名も入力しましょう!

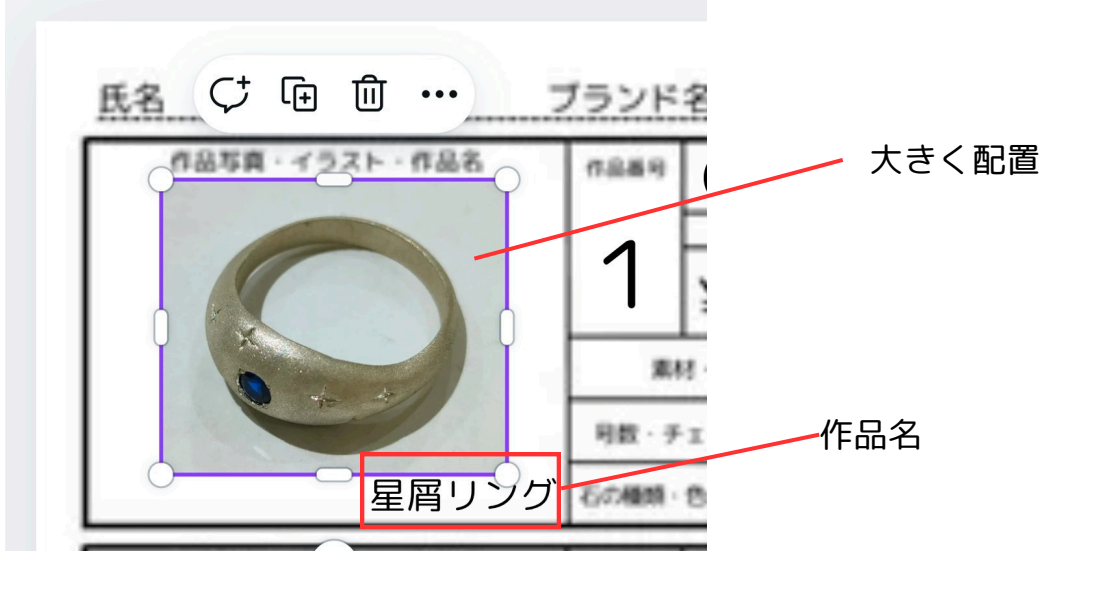

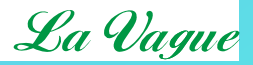

3/7

「現物品販売可・サンプルとして出展」のいずれかを選択します。

6

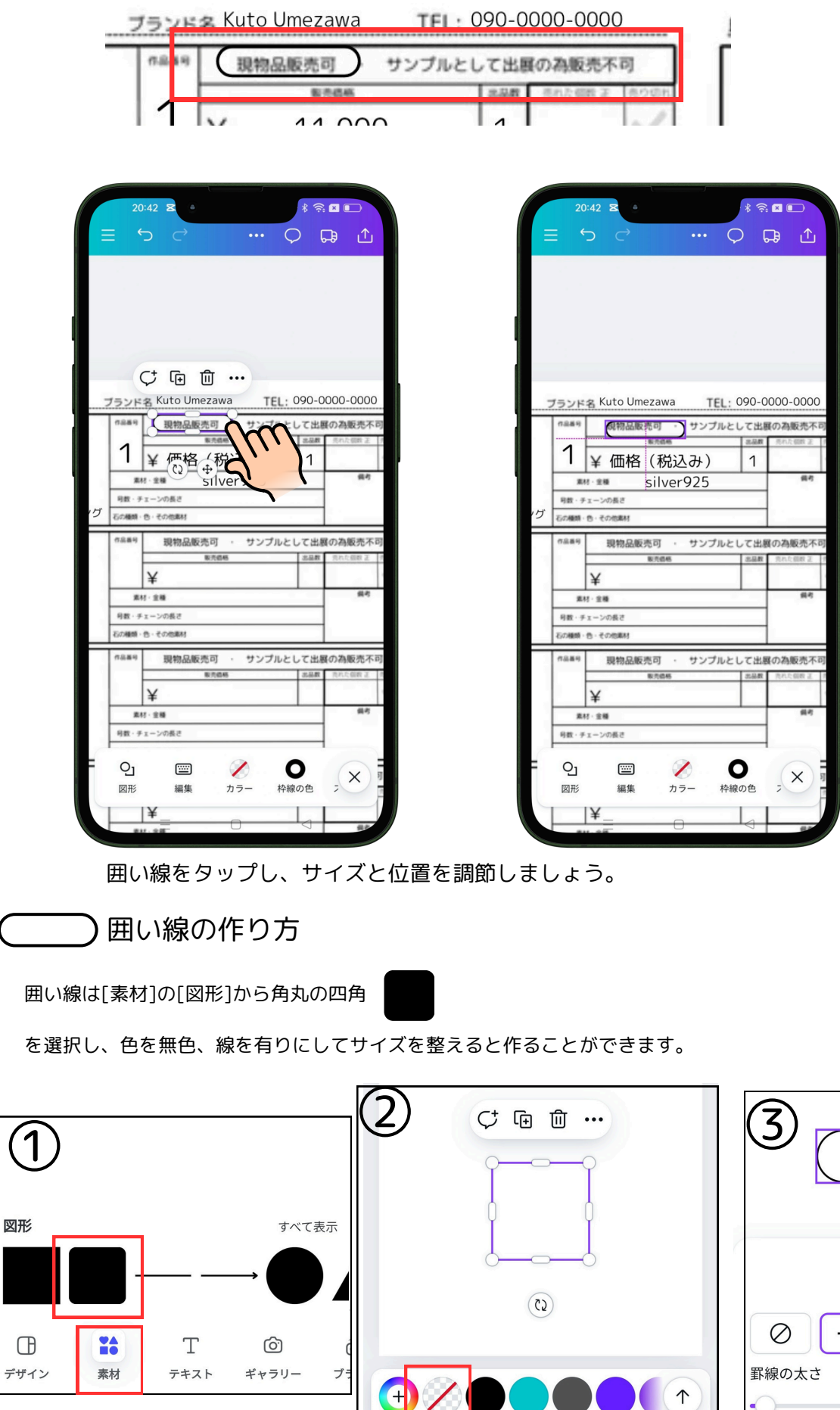

Q

図形

.....

編集

1

カラー

スタイル

×

スタイル × ク - - - - ····· の太さ 2

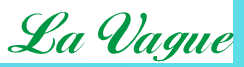

情報を入力します。

7

文字をタップすると編集でき、複製 🕞 で増やすことができます

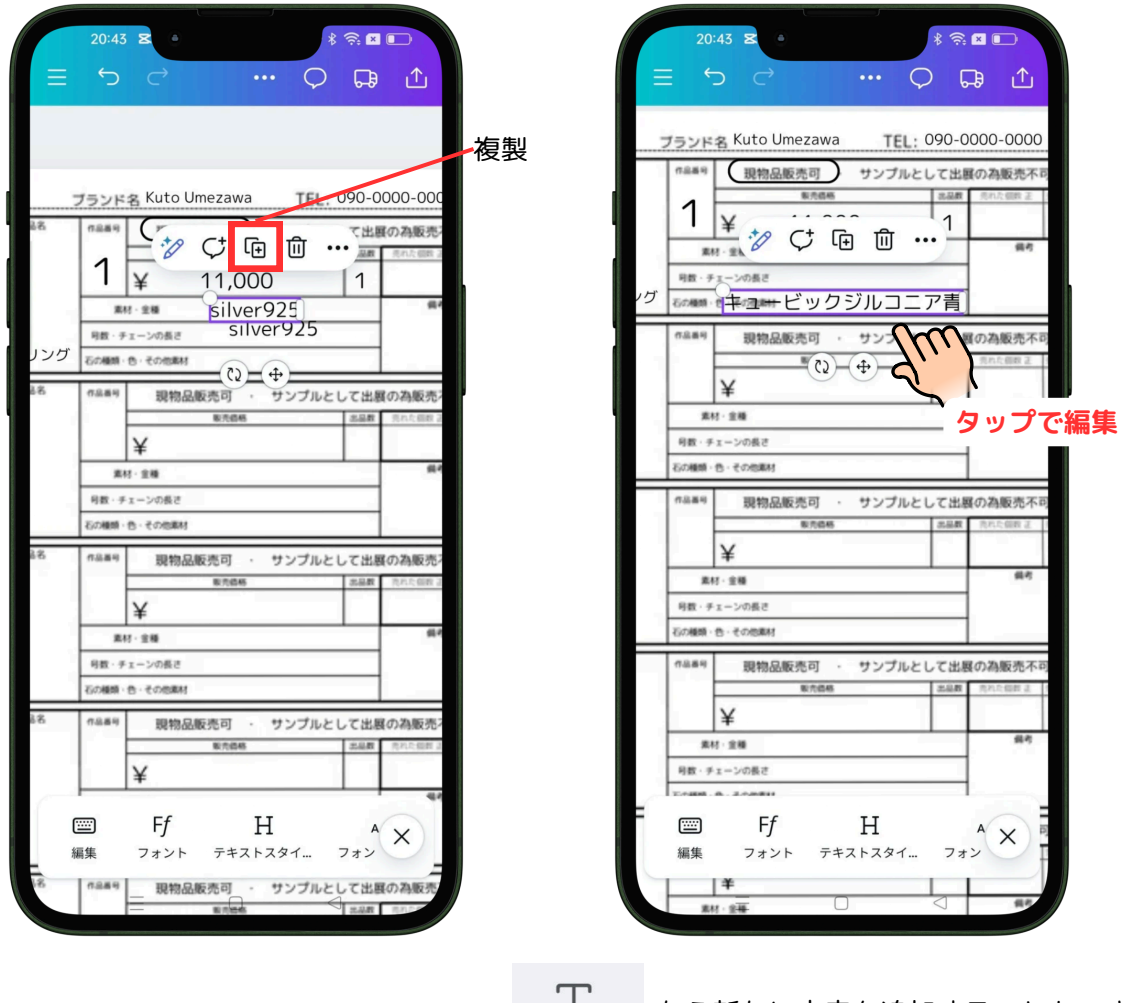

Tから新たに文字を追加することもできます。 フォントは読みやすいものを選んでください。

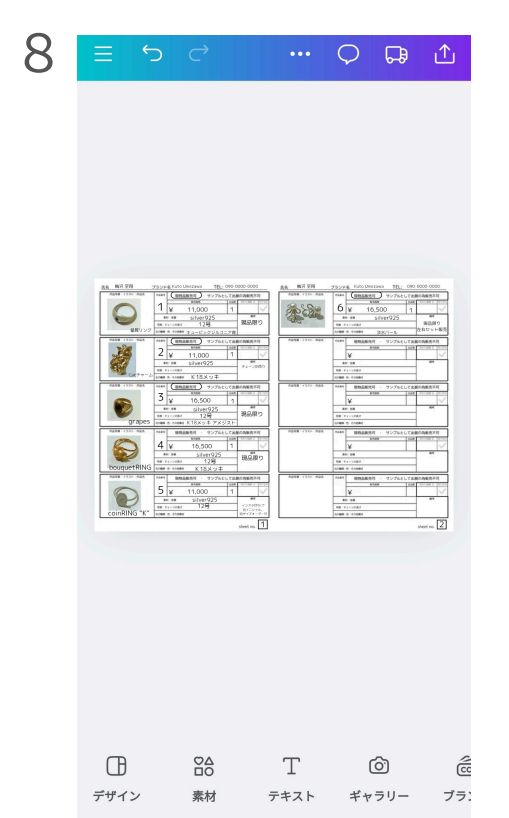

これらを繰り返して用紙を完成させます。 記入漏れがないか、見やすくなっているか、 画像は明るく商品の特徴がわかりやすいか確認してください。

10点以上ある場合は画面をピンチインして"(1)を複製"を選択すると コピーしてページを増やすことができます。

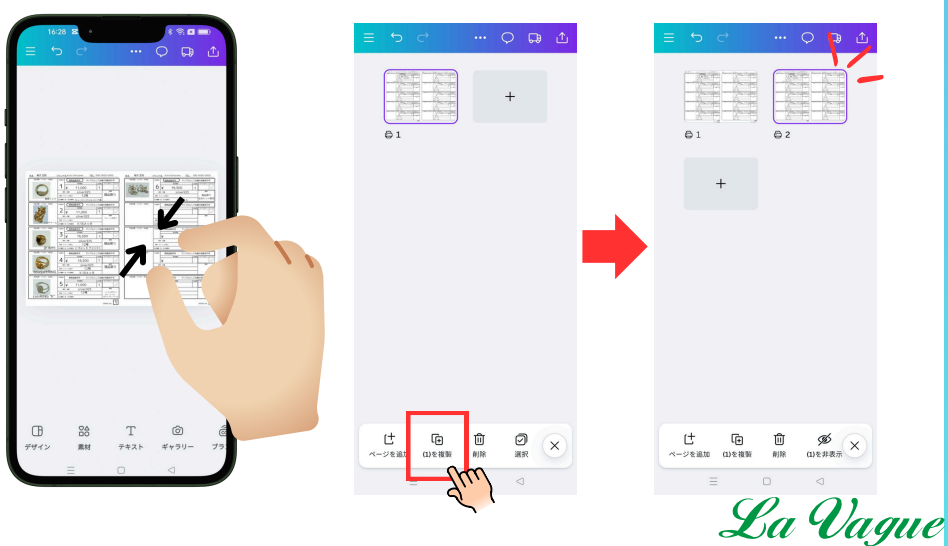

|                                                                                                    | ①画面_<br><b>氏名_</b> | 上の·<br>_ <b>作品</b>                                                                                                    | ··を担<br>no.1                                                   | ₱して<br><b>  ~C</b> | 、フ<br>)         | アイル                    | 名を変え | 更しま <sup>.</sup> | す。 |
|----------------------------------------------------------------------------------------------------|--------------------|----------------------------------------------------------------------------------------------------|----------------------------------------------------------------|--------------------|-----------------|------------------------|------|------------------|----|
|                                                                                                    |                    | こわた<br>梅沢空翔<br>A4 (横)・                                                                                                    | いりや<br>作品no.:<br><sup>1F成者 - nos</sup>                         | D G ( )<br>1~6     | ノア<br>ん・29.7cm× | イルぞ<br><sup>21cm</sup> | にしま  | しょつ。             | 2  |
|                                                                                                    |                    | ∅ 編集                                                                                                    | モード                                                            |                    | Ŧ-              | - ドを変更                 |      |                  |    |
|                                                                                                    |                    | は新し                                                                                                    | .いデザイン                                                         | ·を作成<br>い          |                 |                        |      |                  |    |
| 88. 戦用 空羽 752/F8. Kulo Unicease 112: 090 0000 0000<br>「「「「「」」」」」のののののののののののののののののののののののののののの                                                                                                    |                    | ๑) ידרעע ער<br>רעע ש                                                                                                    |                                                                |                    |                 |                        |      |                  |    |
|                                                                                                    |                    | 品 すべ                                                                                                    | てのページ                                                          | を表示                |                 |                        |      |                  |    |
| Z         V         11,000         1         ✓           min silver925         #1-2805         #1-2805         #1-2805           min = comm         y/2/2-1/2800/0828         #1-2805         #1-2805           min = comm         y/2/2-1/2800/0828         #10-2805         #10-2805                                                                                                    |                    | <ul> <li>(i) 設定</li> <li>(i) マク</li> </ul>                                                                                                    |                                                                |                    |                 | >                      |      |                  |    |
| X      X      X |                    | Can                                                                                                    | マシビリナ<br>waに問い合                                                | わせる                |                 |                        |      |                  |    |
|                                                                                                    |                    | 123                                                                                                    |                                                                | ^_^                |                 | <b>a</b>               |      |                  |    |
|                                                                                                    |                    | 記号                                                                                                    | 1                                                              | 2                  | 3               | $\overline{\times}$    |      |                  |    |
|                                                                                                    |                    | :                                                                                                    | 4                                                              | 5                  | 6               | -                      |      |                  |    |
|                                                                                                    |                    | 5                                                                                                    | 7                                                              | 8                  | 9               |                        |      |                  |    |
| 1.                                                                                                    |                    | WA                                                                                                    | ۳.<br>U                                                        |                    |                 |                        |      |                  |    |
|                                                                                                    | ②ファイル              | 名を                                                                                                    | 変更                                                             | したら                | 5 <b>PD</b>     | F形式                    | で保存し | します。             | ,  |
|                                                                                                    | 画面右上の              | 个                                                                                                    | を                                                              | タッー                | プレラ             | ŧđ,                    |      |                  |    |
|                                                                                                    |                    |                                                                                                    | C                                                              |                    |                 |                        |      |                  |    |
|                                                                                                    |                    |                                                                                                    | •••                                                            | 다                  | ≏               |                        |      |                  |    |
|                                                                                                    |                    |                                                                                                    |                                                                |                    |                 |                        |      |                  |    |
|                                                                                                    |                    |                                                                                                    |                                                                |                    |                 |                        |      |                  |    |
| <u>長高 新学室期 プランド賞 Kuto Unezawa TEL: 090-0000 長高 朝戸空期 プランド賞 Kuto Unezawa TEL: 090-0000-0000</u>                                                                                                    |                    |                                                                                                    |                                                                |                    |                 |                        |      |                  |    |
|                                                                                                    |                    |                                                                                                    |                                                                |                    |                 |                        |      |                  |    |
|                                                                                                    | 9                  | <u>H</u> L                                                                                                    |                                                                | ¥2,350~            |                 |                        |      |                  |    |
| CREFT-L2     Low to take to take     K18Xy +     Low     Low   |                    | Canva                                                                                                    | 印刷                                                             |                    |                 | 3 <u>↓</u> ≶           | ウンロー | ドをタッ             | ヮプ |
| Image: set and the set and the                 | +있<br>招待 Car       | Protect の<br>Protect の<br>Protect | <ul> <li>(5)</li> <li>(7)</li> <li>(7)</li> <li>(7)</li> </ul> | …<br>もっと見る         |                 |                        |      |                  |    |
|                                                                                                    | 🕞 その他の             | )印刷オプシ                                                                                                    | v=>                                                            |                    |                 |                        |      |                  |    |
|                                                                                                    |                    | :共有<br>コード                                                                                                    |                                                                | 推奨                 |                 |                        |      |                  |    |
|                                                                                                    | M Gmail            | d'                                                                                                    | 1                                                              |                    |                 |                        |      |                  |    |

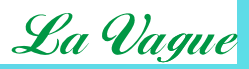

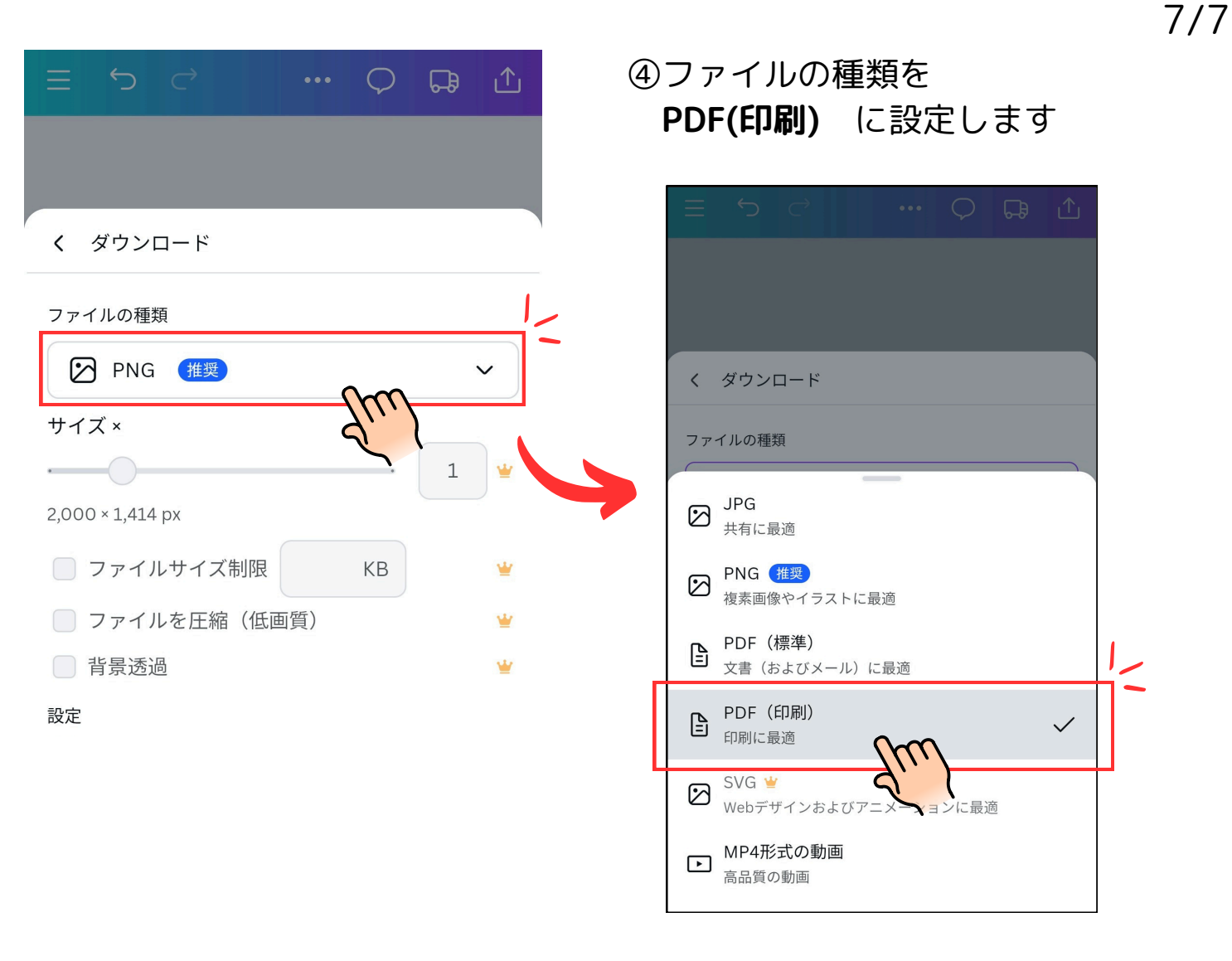

| E 5 C                                | Q   | <b>F</b>           | ₾ |
|--------------------------------------|-----|--------------------|---|
| くダウンロード                              |     |                    |   |
| ファイルの種類                              |     |                    |   |
| PDF (印刷)                             |     | ~                  | • |
| □ トリムマークと塗り足し ①                      |     |                    |   |
| ─ PDFのフラット化 ①                        |     |                    |   |
| 🗌 メモを含む 🛈                            |     |                    |   |
| ページを選択                               |     |                    |   |
| 1ページ                                 |     | ~                  | · |
| カラープロファイル                            |     |                    |   |
| RGB(デジタル用に最適)                        |     | v                  | • |
| 設定<br>〇 ダウンロード設定を保存                  |     |                    |   |
| チラシ向けの品質でデザインを<br>印刷<br>Canvaで印刷する 〉 |     | Spread<br>the word |   |
| ダウンロード                               | (m  | n                  |   |
|                                      | -21 | ``}                |   |

⑤ダウンロードダウンロードダウンロードタップして保存しましょう。

保存が出来たら保存したファイルをチェックして、 間違えや抜けているところなど確認しましょう。 問題なければ提出方法に従ってメールの送信、 作品の提出をしましょう。 (別資料参照)

この資料やキャンバの使い方についてのウェブページや 動画などを参考に**まずは自分で試してやってみよう!** 

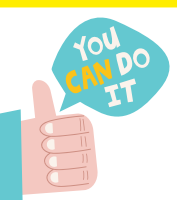

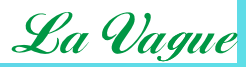